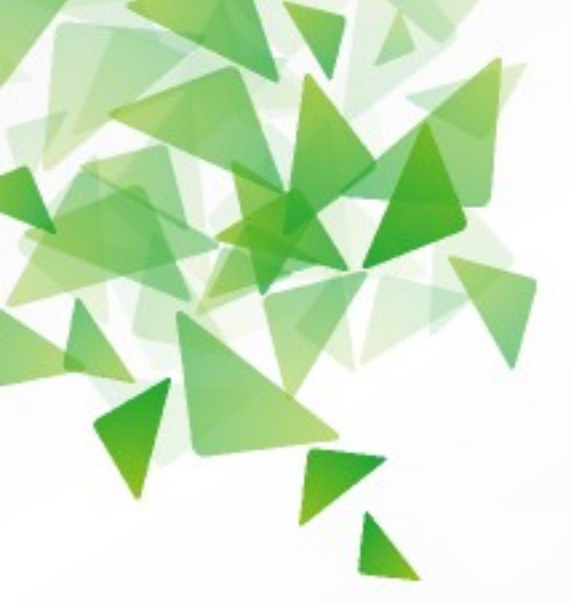

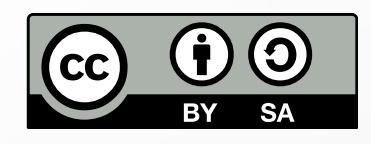

# **Libre**Office<sup>®</sup>

# Руководство по Math

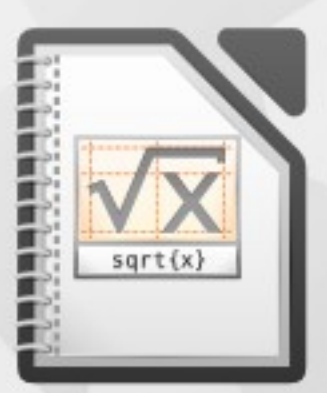

LibreOffice — зарегистрированная торговая марка The Document Foundation. Дополнительная информация доступна на http://ru.libreoffice.org

# Руководство по Math

# Оглавление

| Предисловие                          | 5                                      |
|--------------------------------------|----------------------------------------|
| Основные термины и понятия           | 5                                      |
| Типографские соглашения              | 5                                      |
| Дата публикации и версия программы   | 5                                      |
| Авторские права                      | 5                                      |
| Благодарность                        | 6                                      |
| Обратная связь                       | 6                                      |
| Русскоязычное сообщество LibreOffice | 7                                      |
| Новости                              | 7                                      |
| Поллержка                            | 7                                      |
| Обудержка                            | 7                                      |
| Списки почтовой рассылки LibreOffice |                                        |
| Howard pacety a Math                 | o                                      |
|                                      | •••••••••••••••••••••••••••••••••••••• |
| онакомство с интерфеисом             | ۵۵                                     |
| Строка меню                          | 8                                      |
| Панели инструментов                  |                                        |
| Строка состояния                     | 9                                      |
| Прикрепляемая панель элементов       |                                        |
| Ввод команд                          | 10                                     |
| Масштаб отображения формулы          |                                        |
| Экспорт и сохранение формул          | 12                                     |
| Основы синтаксиса                    | 13                                     |
| Служебные символы                    | 13                                     |
| Вставка символов греческого алфавита | 14                                     |
| Группировка операторов               | 14                                     |
| Цвет символов в формуле              | 15                                     |
| Цвет фона формулы                    | 15                                     |
| Дополнительные настройки             | 16                                     |
| Шрифты                               | 16                                     |
| Кегли                                | 16                                     |
| Интервалы                            |                                        |
| Выравнивание                         | 17                                     |
| Текстовый режим                      | 17                                     |
| Настройка Каталога                   | 17                                     |
| Вставка формул в документы           | 19                                     |
| Привазка                             | 19                                     |
| привлока                             | ייייייייייייייייייייייייייייייייייייי  |
|                                      | ,20<br>າດ                              |
| Фон и обрамистис<br>Нумерация        | 20<br>יח                               |
| путерация                            |                                        |
| Примеры                              | 21                                     |
| Как набрать символ процента          | 21                                     |
| Как набрать фигурные скобки          | 21                                     |

| Принудительный разрыв строки в формуле                | 21 |
|-------------------------------------------------------|----|
| Символ пустого множества                              | 21 |
| Как набрать длинную дробь                             | 21 |
| Знак «Исключающее ИЛИ»                                | 21 |
| Верхний и нижний индекс одновременно у одного символа | 21 |
| Химические формулы                                    | 22 |
| Прочие примеры                                        | 22 |
| Справочная информация по математическим командам      | 24 |
| Унарные/бинарные операторы                            | 24 |
| Отношения                                             | 25 |
| Операции над множествами                              | 26 |
| Функции                                               | 26 |
| Скобки                                                | 27 |
| Атрибуты                                              | 28 |
| Символов греческого алфавита                          |    |
| Специальные символы                                   |    |
| Прочие                                                |    |

# Предисловие

LibreOffice Math — мощный инструмент для вставки грамотно оформленных математических формул в текстовые документы, презентации, рисунки и таблицы. Math не производит числовых расчетов, он служит исключительно для их записи. Math отличается от того, к чему привыкли пользователи офисного пакета MS Office. В нём для набора формул используется особый синтаксис, который позволяет быстро набирать формулы без использования мыши. Это должно прийтись особенно по душе студентам.

Данное руководство призвано ознакомить с основами работы в Math и дать ответы на часто встречающиеся вопросы.

#### Основные термины и понятия

**Формула** — в данном случае это всего лишь символическая запись, которая не производит никаких расчетов.

**Листинг** — пример текста компьютерной программы или её части. В нашем случае в листингах приводятся вводимые команды.

#### Типографские соглашения

*Курсив* — применяется для выделения адресов электронной почты, URL, имен файлов и каталогов, а также выделения в тексте названий программ и команд.

Моноширинный шрифт — используется для выделения участков программного кода в листингах.

*Моноширинный курсив* — обозначает замещаемые элементы в программном коде и комментарии.

#### Дата публикации и версия программы

Опубликовано 07 октября 2014. Основано на LibreOffice версии 4.2.5.2<sup>1</sup>.

#### Авторские права

Руководство доступно по лицензии «Attribution-ShareAlike» («Атрибуция — На тех же условиях») 4.0 Всемирная (СС ВУ-SA 4.0)<sup>2</sup>.

Обложка<sup>3</sup> распространяется на условиях «Attribution-ShareAlike» («Атрибуция — На тех же условиях») 3.0 Непортированная (СС ВУ-SA 3.0).

Руководство не является дословным переводом официальной англоязычной документации, однако при его написании использовались материалы из Math Guide 4.0, OpenOffice: Руководство по Writer и форума поддержки пользователей LibreOffice, Apache OpenOffice, OpenOffice.org (<u>http://forumooo.ru</u>).

<sup>1</sup> В данном случае версия программы не имеет значения

<sup>2</sup> http://creativecommons.org/licenses/by-sa/4.0/deed.ru

<sup>3</sup> Взята с <u>https://wiki.documentfoundation.org/Gallery\_DocumentationFronts</u>

#### Благодарность

Выражаю благодарность Валерию Гончаруку за предварительную вычитку текста, советы, замечания и помощь в подготовке анонса.

#### Обратная связь

Скачать это и другие руководства можно на <u>http://DmitryBowie.blogspot.ru</u>.

Мой адрес электронной почты — <u>DmitryBowie@gmail.com</u>.

Дмитрий Мажарцев Волгоград 07 октября 2014 г.

# Русскоязычное сообщество LibreOffice

У LibreOffice имеется русскоязычное сообщество, найти его можно по следующим ссылкам:

#### Новости

- Сообщество в Google Plus <u>https://plus.google.com/communities/114023476906934509704</u>
- Группа ВКонтакте <u>http://vk.com/libreoffice</u>
- **Твиттер** <u>http://twitter.com/LibreOffice\_ru</u>
- Facebook <u>https://www.facebook.com/ru.libreoffice.org</u>

#### Поддержка

Форум поддержки пользователей LibreOffice и Apache OpenOffice <u>http://forumooo.ru</u>

Форум ведет свою историю со времен OpenOffice.org и накопил огромную базу с решениями многих проблем. На форуме можно задать интересующие вас вопросы, а также принять участие в деятельности русскоязычного сообщества LibreOffice.

Также доступен IRC-канал #libreoffice-ru в сети FreeNode <u>https://webchat.freenode.net/?channels=#libreoffice-ru</u>

#### Обучение

- Часто задаваемые вопросы по LibreOffice/Apache OpenOffice <u>http://wiki.forumooo.ru</u>
- Доступно и просто о работе в офисных пакетах <u>http://myooo.ru</u>

#### Списки почтовой рассылки LibreOffice

Подписаться на официальную почтовую рассылку можно на странице официальной «вики» LibreOffice:

Официальные списки рассылки <u>https://wiki.documentfoundation.org/Local\_Mailing\_Lists/ru</u>

# Начало работы с Math

Начать работу с Math можно несколькими способами. LibreOffice Math является отдельным модулем, который может работать автономно или его можно вызвать из текстового документа, презентации, таблицы или рисунков (Writer, Impress, Calc, Draw).

Запуск в виде отдельного модуля осуществляется так же, как и других модулей из состава LibreOffice.

Для вызова Math из других модулей необходимо воспользоваться «Вставка  $\rightarrow$  Объект  $\rightarrow$  Формула».

#### Знакомство с интерфейсом

На рисунке 1 показан стандартный интерфейс Math, состоящий из двух основных областей.

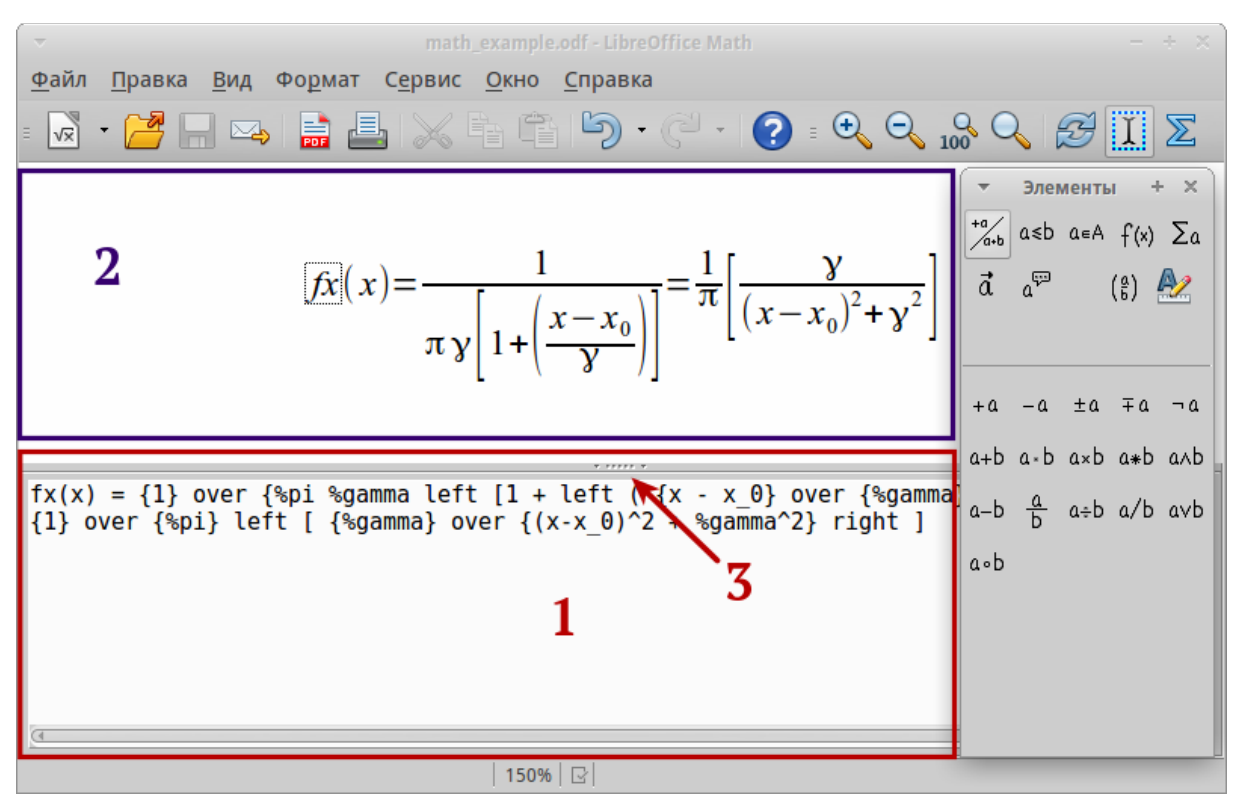

Рисунок 1 — Интерфейс Math

1 — редактор формул, в который вводятся команды. 2 — область, в которой отображается сама формула. 3 — ручка, позволяющая изменять размер областей (наведите курсор мыши на ручку, зажмите левую кнопку мыши и потяните ручку вверх или вниз. При одиночном щелчке на неё редактор скрывается).

#### Строка меню

Строка меню содержит выпадающие меню с различными настройками, которые будут рассмотрены далее.

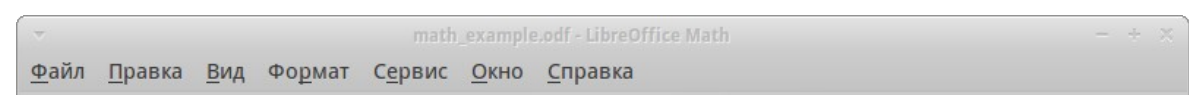

Рисунок 2 — Строка меню

#### Панели инструментов

Панели инструментов располагаются следом за строкой меню, но могут быть расположены в любом месте экрана, для этого достаточно потянуть их за ручки и перетащить в нужное место.

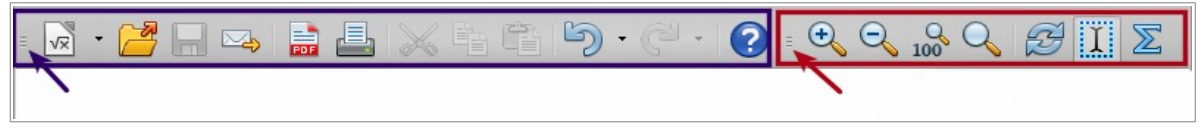

Рисунок 3 — Панели инструментов

По умолчанию доступно две панели инструментов — «*Стандартная»* и «*Сервис»*. На панелях инструментов располагаются часто используемые функции, но любую панель можно настроить под свои предпочтения. Сделать это можно через меню «*Вид*  $\rightarrow$  *Панели инструментов*  $\rightarrow$  *Настройка»*. Там же можно создать свои собственные панели.

Панели можно скрыть через «Вид → Панели инструментов → Название панели».

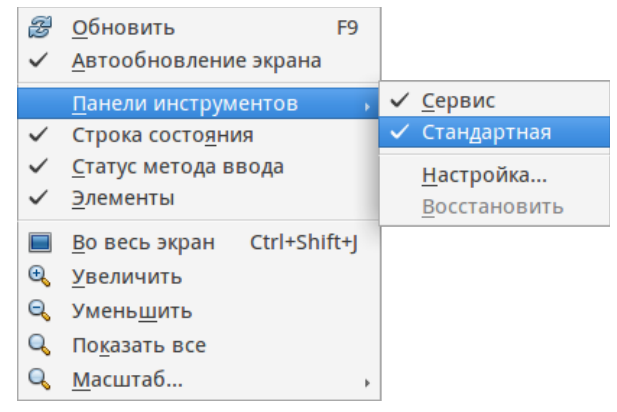

Рисунок 4 — Скрытие/отображение панелей инструментов

Панель «Элементы» рассматривается в главе «Ввод команд».

#### Строка состояния

Строка состояния находится в самом низу окна приложения и отображается информацию о масштабе, статусе изменения документа и цифровой подписи.

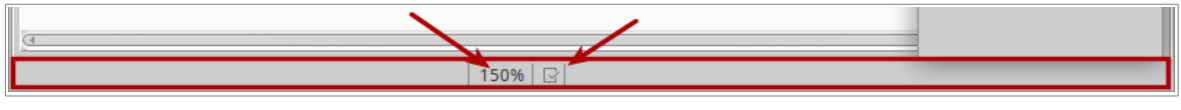

Рисунок 5 — Строка состояния

#### Прикрепляемая панель элементов

В версии LibreOffice 4.0 появилась новая боковая панель. В LibreOffice Math она называется «*Прикрепляемая панель элементов*» и включается через «*Вид* → *Прикрепляемая панель элементов*». По своим функциям она дублируют панель «Элементы», но гораздо удобнее в использовании. При желании данную панель можно прикрепить к любой из сторон окна или потянув отсоединить.

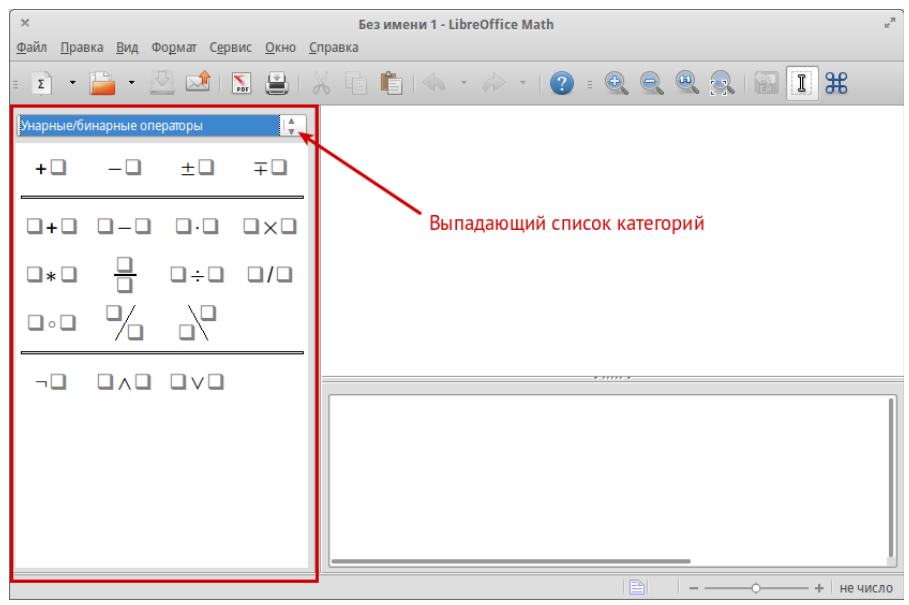

Рисунок 6 — Прикрепляемая панель элементов

#### Ввод команд

Для написания формулы используется специальный язык разметки, состоящий из команд, которые вводятся в редактор формул. Мнемонически, язык разметки формул напоминает чтение формулы по-английски.

Для написания формулы на рисунке 1 использовалась следующая команда:

```
fx(x) = \{1\} over {%pi %gamma left [1 + left ( {x - x_0} over {%gamma} right ) right] } = {1} over {%pi} left [ {%gamma} over {(x-x_0)^2 + %gamma^2} right ]
```

Вводить команды в редактор формул можно несколькими способами. Если вы знаете команды, то ввод можно осуществлять ручным способом, т. е. набирая команды. Для тех, кто не часто работает с Math и плохо знаком с его командами, предусмотрен графический способ ввода команд с помощью панели «Элементы». Скрыть/вызвать панель можно через «Вид  $\rightarrow$  Элементы».

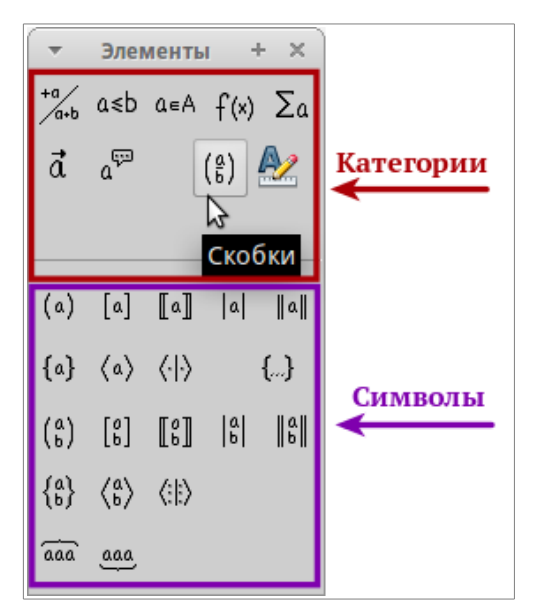

Рисунок 7 — Панель «Элементы»

Все символы на панели сгруппированы по категориям. При наведении курсора на категорию или символ, появляется всплывающая подсказка с названием.

Третий способ ввода команд осуществляется с помощью нажатия правой кнопки мыши в редакторе формул, которое открывает контекстное меню. Все пункты контекстного меню идентичны тем, что находятся на панели «Элементы».

| -            | math_example.odf - Libre                                                                                                    | Λy                                                                                                    | - + × |
|--------------|----------------------------------------------------------------------------------------------------|----------------------------------------------------------------------------------------------------|-------|
| <u>Ф</u> айл | <u>П</u> равка <u>В</u> ид Фо <u>р</u> мат С <u>е</u> рвис <u>О</u> кн                                                       | _X N                                                                                                    |       |
|              | • 🚰 🗔 👒 🔒 😹 🐴                                                                                                    | Isup x<br>Isu <u>b</u> x<br>Csup x<br>csub x                                                                                                    | €     |
| a            | а<br>Унарные/бинарные операторы<br>Отношения<br>Операции <u>н</u> ад множеством<br>Функции<br>О <u>п</u> ераторы<br>Атрибуты | <u>С</u> оздать новую строку<br><u>К</u> ороткий пробел<br><u>П</u> робел<br><u>н</u> еразрывно {}<br>binom x ұ<br><u>s</u> tack {}<br><u>m</u> atrix {}<br><u>a</u> lignl x | Â     |
|              | <u>С</u> кобки                                                                                                    | alignc x                                                                                                    |       |
|              | Фор <u>м</u> аты •                                                                                                    | align <u>r</u> x                                                                                                    |       |
|              | Прочее ,                                                                                                    |                                                                                                    | U     |
| (1           |                                                                                                    |                                                                                                    | F.    |
|              | 130                                                                                                    | 96   💽                                                                                                    |       |

Рисунок 8 — Ввод команд через контекстное меню

#### Масштаб отображения формулы

Изменить масштаб формулы в области отображения формулы можно с помощью вращения колесика мыши с зажатой клавишей «*Control*». Либо воспользоваться кнопками масштабирования на панели инструментов.

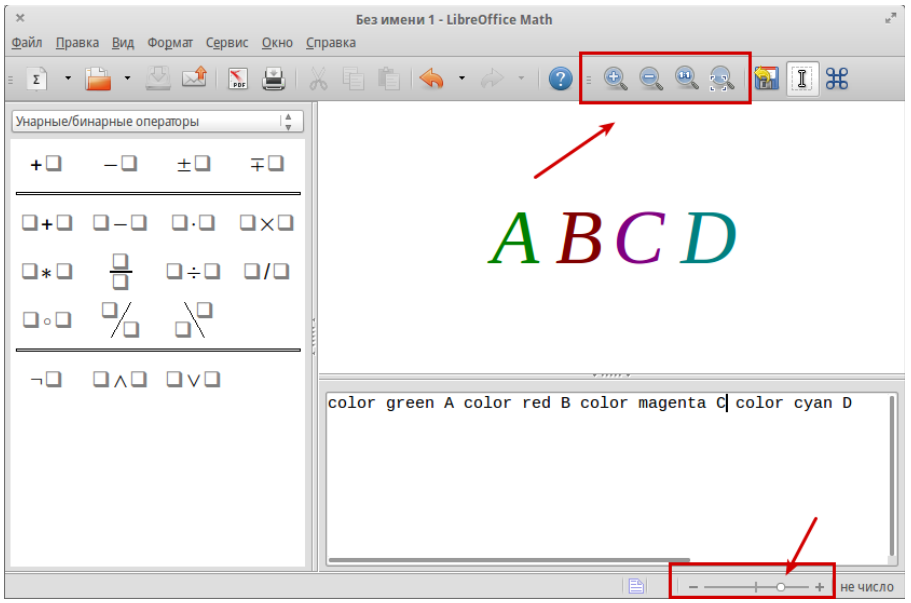

Рисунок 9 — Инструменты масштабирования

#### Экспорт и сохранение формул

Формулы в LibreOffice Math поддерживают сохранение в формате .odf или .mml. Формат .odf входит в состав OpenDocument Format (открытый формат документов для офисных приложений). Формат .mml — Mathematical Markup Language(MathML) язык разметки для математического представления на основе XML для представления математических символов и формул в веб-документах. Выбрать предпочтительный формат можно при сохранении документа. Также поддерживается экспорт формул в PDF-формат через «Файл → Экспорт».

| Имя:                                                                                                    | Формула                                    |                          |                                                     |
|----------------------------------------------------------------------------------------------------|--------------------------------------------|--------------------------|-----------------------------------------------------|
| Сохранить в папке                                                                                                    | dmitry Projects LibreOffice_Guides LO_Math |                          | Создать папку                                       |
| Места<br>Полка<br>Недавние докуми<br>Миту<br>Рабочий стол<br>Файловая систем<br>Диск 39 GB<br>Диск 120 GB<br>Диск 120 GB<br>Диск 17 GB<br>Документы<br>Документы<br>Музыка<br>Музыка<br>Музыка<br>Музыка<br>Раборажения<br>Видео<br>Загрузки<br>Ргојесts<br>LibreOffice_Guide | s                                          | V Paar                   | иер Изменён<br>21.07.2014<br>21.16<br>КБ 15.05.2013 |
| <ul> <li>Тип файла</li> <li>Правка параметр</li> <li>Сохранить с парс</li> </ul>                                                                                                    | ов фильтра<br>лем                          | Все фо<br>Форму<br>MathM | рматы<br>ла ODF (.odf)<br>L 1.01 (.mml)             |

Рисунок 10 — Выбор формата файла

## Основы синтаксиса

Рассмотрим основы синтаксиса языка разметки Math на примере. Допустим, требуется ввести формулу  $a \times b$ . Воспользуемся панелью «Элементы» и выберем символ умножения крестиком.

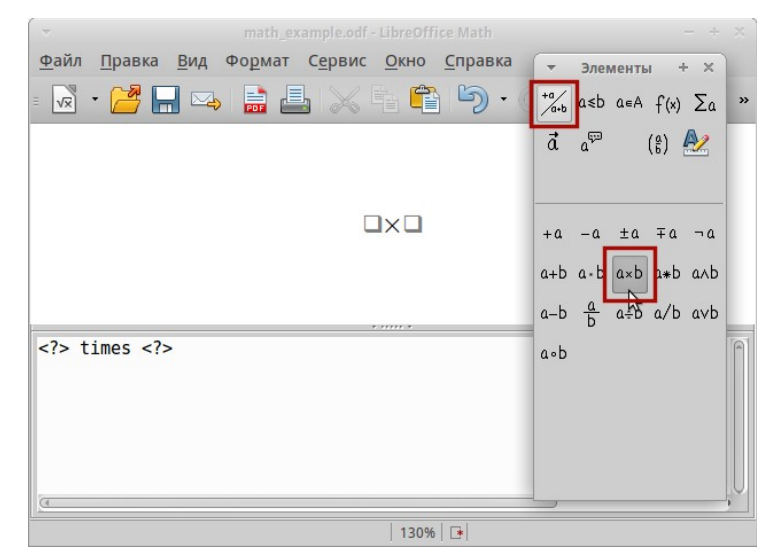

Рисунок 11 — Вставка символа умножения крестиком

В поле ввода команд вставилась команда *times*, окруженная символами <?>. Эти символы нужно заменить на собственные значения — «*a times b*».

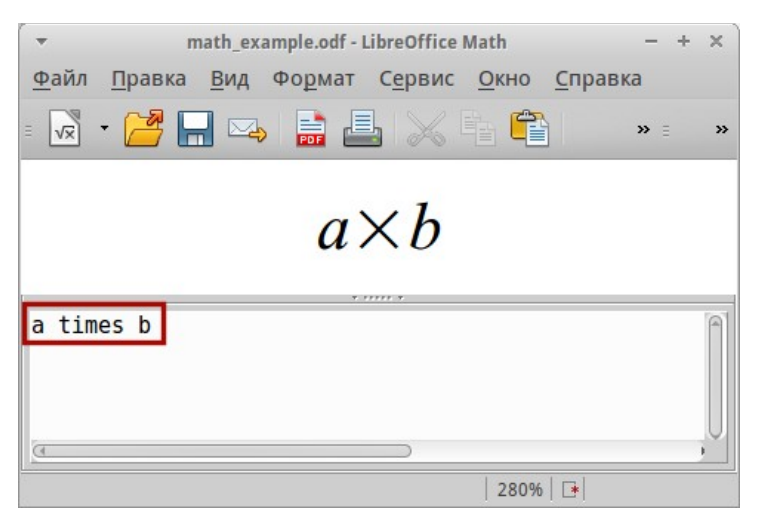

Рисунок 12 — Замена символов <?> на собственные значения

#### Служебные символы

К служебным символам относятся символ процента «%»<sup>4</sup>, фигурные скобки «{}», а также символы «|, \_, &, ^, ''». Служебными они называются потому, что используются в других командах.

Например, символ процента используется для набора символов греческого алфавита, а фигурные скобки используются для группировки. К служебным символам мы ещё вернёмся.

<sup>4</sup> Подробнее о вводе символа процента смотрите в разделе «Как набрать символ процента».

#### Вставка символов греческого алфавита

Для ввода символов греческого алфавита используется «*Каталог*» («*Сервис* → *Каталог*»).

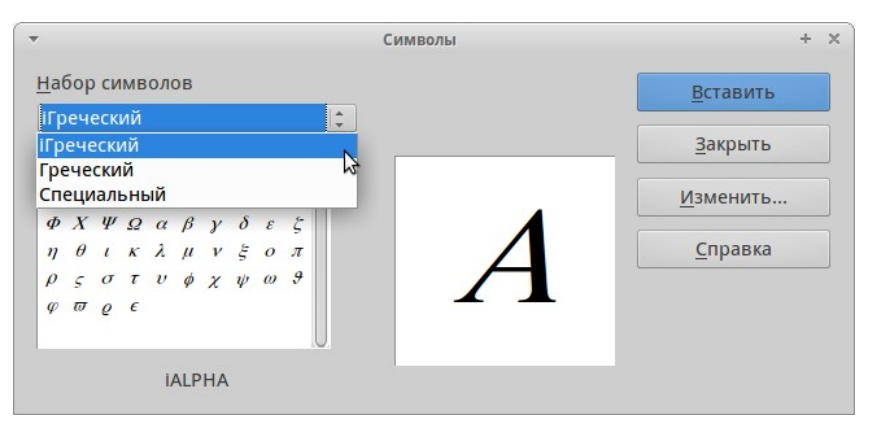

Рисунок 13 — Каталог символов

Символы в каталоге делятся на строчные и прописные, а также на прямые и курсивные. В таблице 1 приведены команды для ввода основных греческих символов. Символы с курсивным начертанием имеют в названии команды строчную букву «*i*», от слова *italic* (курсив). Полный список команд приведен в главе «Справочная информация по математическим командам».

| Строчные          | Прописные  | Наклонные строчные           | Наклонные<br>прописные |
|-------------------|------------|------------------------------|------------------------|
| %alpha → $\alpha$ | %ALPHA → A | %ialpha $\rightarrow \alpha$ | A                      |
| %beta → β         | %BETA → B  | %ibeta $\rightarrow \beta$   | %iBETA → B             |
| %gamma → γ        | %GAMMA → Γ | %igamma → γ                  | %iGAMMA → Г            |
| %psi → ψ          | %PSI → Ψ   | %ipsi $\rightarrow \psi$     | %iPSI → $\Psi$         |
| %phi → φ          | %PHI → Φ   | %iphi → $\varphi$            | %iPHI → $Φ$            |
| %theta → θ        | %THETA → Θ | %itheta $\rightarrow \theta$ | %iTHETA → $\Theta$     |

Таблица 1 — Некоторые команды ввода символов греческого алфавита

Каталог содержит ограниченный набор символов, о дополнительных настройках читайте в разделе «*Настройка Каталога*».

#### Группировка операторов

Чуть выше упоминалось про фигурные скобки, в Math они выполняют функцию группировки операторов. Сравните команды и результаты в таблице 2.

| Команда      | Результат        | Команда        | Результат       |
|--------------|------------------|----------------|-----------------|
| 2 over x + 1 | $\frac{2}{x}$ +1 | 2 over {x + 1} | $\frac{2}{x+1}$ |
| – 1 over 2   | $\frac{-1}{2}$   | - {1 over 2}   | $-\frac{1}{2}$  |

Таблица 2 — Группировка операторов

Группировка позволяет задать порядок операций. Использование фигурных скобок необходимо для набора сложных формул.

#### Цвет символов в формуле

Для задания цвета элемента в формуле используется команда «*color*», которая может принимать 8 параметров: white, black, cyan, magenta, red, blue, green, yellow. Другими словами можно задать всего 8 цветов: белый, черный, голубой, пурпурный, красный, синий, зеленый, желтый. Например, команда:

```
color green A color red B color magenta C color cyan D
```

Дает следующий результат: A B C D

Также можно использовать фигурные скобки для группировки отдельных элементов формулы. Например:

```
color green {A B C} color cyan D
```

Дает следующий результат: A B C D

#### Цвет фона формулы

Задать фон формулы в Math невозможно, так как по правилам математики цвет фона формулы всегда прозрачный. Цвет фона всей формулы совпадает с цветом фона документа. В Writer можно использовать свойства объекта (щелкните по формуле правой кнопкой мыши и выберите «*Объект*»), чтобы выбрать цвет фона для всей формулы, а также границы и размер (подробнее в разделе «*Вставка формул в документы*»).

# Дополнительные настройки

В меню «*Формат*» содержатся настройки внешнего вида формул такие, как шрифт, кегль, интервал, выравнивание.

#### Шрифты

Диалоговое окно «Формат  $\rightarrow$  Шрифты» позволяет настроить гарнитуру и начертание шрифта. Для всех элементов отображается шрифт, заданный по умолчанию. Чтобы изменить шрифт, нажмите кнопку «Изменить» и выберите тип элементов. Отобразится новое диалоговое окно. Выберите необходимый шрифт и установите требуемые атрибуты, а затем нажмите кнопку «Да».

Изменение настроек будет применено только для текущего документа. Чтобы сделать настройки по умолчанию для всех документов, нажмите кнопку «По умолчанию».

|                      | Шрифты                       |                                | Шрифты                               |
|----------------------|------------------------------|--------------------------------|--------------------------------------|
| Шрифты форму         | л                            | Ла                             | Шрифт Да                             |
| <u>П</u> еременные   | Liberation Serif, Курсив ا 🖕 |                                | PT Serif                             |
| <u>Ф</u> ункции      | Liberation Serif             | Отменить                       | PT Sans<br>PT Sans Caption           |
| <u>Ч</u> исла        | Liberation Serif             | Изменить                       | РТ Sans Narrow<br>РТ Serif           |
| Текст                | Liberation Serif             | ] <u>Переменные</u><br>Функции | PT Serif Caption                     |
| Шрифты пользоват     | теля                         | <u>Ч</u> исла<br>Текст         | Атрибуты                             |
| С <u>з</u> асечками  | Liberation Serif             | С засечками                    | 🗌 <u>П</u> олужирный 🗹 <u>Курсив</u> |
| <u>Б</u> ез засечек  | Liberation Sans   🛔          | Без засечек<br>Моноширинный    | DT Couif                             |
| <u>М</u> оноширинный | Liberation Mono              | ]                              | PISerij                              |

Рисунок 14 — Диалог «Шрифты»

Рисунок 15 — Выбор гарнитуры и начертания

#### Кегли

Все элементы формулы пропорционально масштабируются относительно основного размера. Для изменения основного размера укажите нужный размер в диалоге «*Формат* → *Кегли*». Чтобы внесенные изменения были применены как настройки по умолчанию LibreOffice Math, необходимо сначала задать размер (например, 11 пт), а затем нажать кнопку «*По умолчанию*».

|                     | Ker      | ли     |              |
|---------------------|----------|--------|--------------|
| Стандартны <u>й</u> | 14 пт    | *      | Да           |
| Относительны        | e        |        | Отменить     |
| <u>Т</u> екст       | не число | ≜<br>▼ | Справка      |
| <u>И</u> ндексы     | не число | A<br>V | Справка      |
| <u>Ф</u> ункции     | не число | A<br>V | По умолчанию |
| <u>О</u> ператоры   | не число | ≜<br>▼ |              |
| <u>П</u> ределы     | не число | ≜<br>⊽ |              |

Рисунок 16 — Диалог «Кегли»

#### Интервалы

В диалоговом окне «Формат  $\rightarrow$  Интервалы» задаются интервалы между элементами формул. Интервал задается для каждой категории элементов формулы в процентах относительно основного размера, определенного с помощью команды «Формат  $\rightarrow$  Кегли».

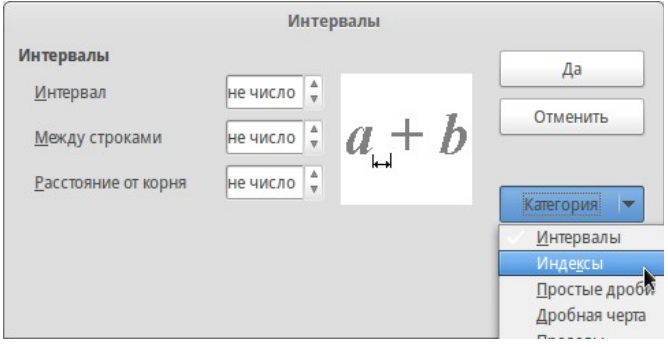

Рисунок 17 — Диалог «Интервалы»

#### Выравнивание

Задать выравнивание как для многострочных формул, так и для формул с несколькими элементами в одной строке можно в диалоге «Формат  $\rightarrow$  Выравнивание».

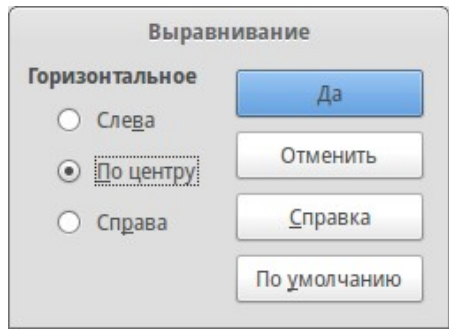

Рисунок 18 — Выравнивание

#### Текстовый режим

Чтобы при отображении в текстовом режиме формулы имели ту же высоту, что и строка текста используйте «*Формат* → *Текстовый режим*».

#### Настройка Каталога

В LibreOffice Math имеется возможность изменения стандартных наборов символов доступных в диалоге «*Cepвuc* → *Kamaлor*».

|                       |                  |                       |                       |                       |           |                       |                       | Символы |                                                        |
|-----------------------|------------------|-----------------------|-----------------------|-----------------------|-----------|-----------------------|-----------------------|---------|--------------------------------------------------------|
| Habo<br>Tpe           | ор с<br>чесі     | име<br>кий            | оло                   | в                     |           |                       | <u>▲</u><br>▼         |         | <u>В</u> ставить                                       |
| Α<br>Ι<br>Ρ<br>α<br>ι | Β<br>Κ<br>β<br>κ | Γ<br>Λ<br>Τ<br>γ<br>λ | Δ<br>Μ<br>Υ<br>δ<br>μ | E<br>Ν<br>Φ<br>ε<br>ν | Z E X と ま | Η<br>Ο<br>Ψ<br>η<br>ο | Θ<br>Π<br>Ω<br>θ<br>π | Α       | <u>З</u> акрыть<br><u>И</u> зменить<br><u>С</u> правка |
| ^                     |                  | -                     | A                     | LPH                   | A         |                       |                       |         |                                                        |

Рисунок 19 — Каталог символов

В диалоге «*Сервис* → *Каталог*» нажмите кнопку «*Изменить*». Используйте это диалоговое окно для добавления символов в наборы символов, изменения наборов символов или изменения начертания символов. Также можно определять новые наборы символов и назначать символам имена.

| Правка символов   |          |      |                    |       |    |    |                   |                                      |                 |               |        |     |            |     |                 |          |
|-------------------|----------|------|--------------------|-------|----|----|-------------------|--------------------------------------|-----------------|---------------|--------|-----|------------|-----|-----------------|----------|
| Прежний           | й символ | iALF | РНА                |       |    |    | ▼                 | Прежи                                | ний <u>н</u> аб | ор ігр        | ечески | й   |            |     |                 | Да       |
| · ·               | ^        | ~    | -                  | v     | •  |    | 0                 | Ŷ                                    | A               | В             | Г      | Δ   | E          | Z   | H               | Отменить |
| Θ                 | Ι        | K    | Λ                  | M     | N  | El | 0                 | Π                                    | Р               | Σ             | Т      | Y   | Φ          | X   | Ψ               | Справка  |
| Ω                 | α        | β    | Y                  | 8     | Е  | ζ  | η                 | θ                                    | l               | K             | λ      | μ   | V          | 25  | 0               |          |
| π                 | ρ        | 5    | σ                  | τ     | υ  | φ  | x                 | ψ                                    | ω               | 9             | Y      | φ   | ω          | 0   | ε               |          |
| -                 |          | //   | ٤                  | ,     | ,  | "  | ,,,               | <b>9</b> 9                           | +               | 7             | •      |     | %0         | 1   | "               |          |
|                   | <        | >    | ¢                  | C     | Fr | £  | <i>Rs</i>         | ₩                                    | ₫               | €             |        |     | C          | 3   | 9               |          |
| ħ                 | J        | L    | l                  | IN    | P  | Q  | R                 | IR                                   | ТМ              | Z             | σ      | E   | Ţ          | N   | <del>&lt;</del> |          |
| 1                 | >        | ¥    | $\leftrightarrow$  | I     | 7  | 7  | $\hookrightarrow$ | ←                                    | ŧ               | ⇒             | 0      | 14- | -*/        | \$  |                 |          |
| Символ            |          | Ux2  | 0 <mark>A</mark> 8 |       |    |    |                   |                                      | •]              |               | 14     |     |            |     | 2049            |          |
| На <u>б</u> ор сі | имволов  | іГре | ческий             |       |    |    |                   |                                      | ] [             | IALF          |        |     |            |     | 12040           |          |
| Шрифт             |          | Ope  | nSymbo             | ol    |    |    |                   | $\Rightarrow$ $A$ $\Rightarrow$ $Rs$ |                 |               |        |     | <b>R</b> s |     |                 |          |
| Подмно            | жество   | Ден  | ежные              | имвол | ы  |    |                   | ▲                                    |                 | іГречес       | кий    |     |            | іГр | еческий         |          |
| Начертан          | ние      | Кур  | сив                |       |    |    |                   | ~                                    |                 | <u>У</u> дали | ть     | Изм | енить      | До  | бавить          |          |

Рисунок 20 — Правка символов

Для изменения символа из имеющегося набора выберите набор из списка «*Прежний набор*», в списке «*Прежний символ*» выберите символ для замены. Из списка символов выберите требуемый символ и нажмите кнопку «Изменить».

Для создания нового набора символов в поле «*Набор символов*» введите название нового набора. Выберите необходимый символ и нажмите кнопку «*Добавить*».

# Вставка формул в документы

Все модули LibreOffice (Writer, Calc, Impress, Draw) поддерживают вставку формул, которая осуществляется через «*Вставка*  $\rightarrow$  *Объект*  $\rightarrow$  *Формула*». Формулы могут быть вставлены как обычный объект, в этом случае откроется интерфейс редактора формул.

Также в документ можно вставить ранее сохраненную формулу с помощью вставки OLE-объект (*«Вставка → Объект → Объект-OLE»*). При необходимости можно установить связь с исходным файлом с формулой. В таком случае изменения внесенные в исходный файл будут отображаться и в документе, в который вставлен OLE-объект.

| Вставка об | ъекта OLE                     |                     |
|------------|-------------------------------|---------------------|
|            | Осоздать из фай               | іла                 |
|            |                               |                     |
| ормула.odf |                               |                     |
| M          |                               | Поиск               |
|            |                               |                     |
|            |                               |                     |
|            | Вставка об<br>ормула.odf<br>м | Вставка объекта OLE |

Рисунок 21 — Вставка ОLE-объекта

Формула вставляется в документ в специальном фрейме, границы которого обозначены серым прямоугольником. Фреймы с формулами обладают теми же параметрами настройки, что и обычные врезки, т.е. имеют привязку, отступы, фон, цвет границ и т.д. Настроить параметры можно в выпадающем меню, которое появляется при нажатии правой кнопкой мыши на формулу или через меню «Формат». Также все параметры доступны в диалоговом окне «Объект».

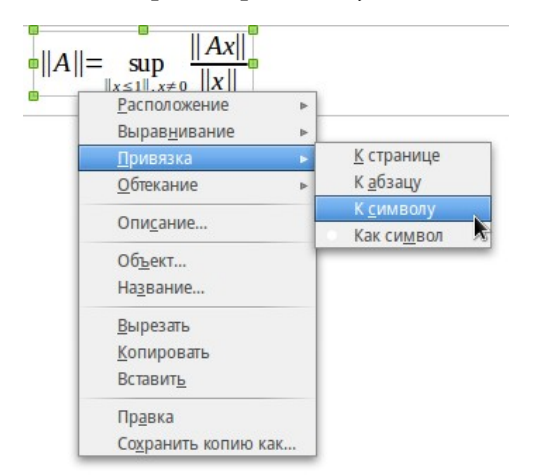

Рисунок 22 — Настройка свойств

#### Привязка

Привязка регулирует поведение формулы относительно текста. Привязка осуществляется в четырех режимах: к странице, к абзацу, к символу, как символ. Привязка к странице позволяет зафиксировать формулу на определенной странице независимо от текста. При любом смещении текста формула будет оставаться на своей позиции на заданной странице.

Привязка к абзацу закрепляет формулу за текстовым абзацем и смещается вместе с этим абзацем. Аналогичным образом действует привязка к символу.

При привязке формулы в режиме как символ если её высота больше, чем у текущего шрифта, высота содержащей формулу строки увеличивается.

#### Отступы и обтекание

В диалоговом окне «*Объект*» (правая кнопка мыши по формуле) на вкладке «*Обтекание*» задается режим обтекания и размер отступов. Режим обтекания зависит от режима привязки. При некоторых режимах привязки раздел «*Установки*» в диалоге «*Обтекание*» может быть неактивен.

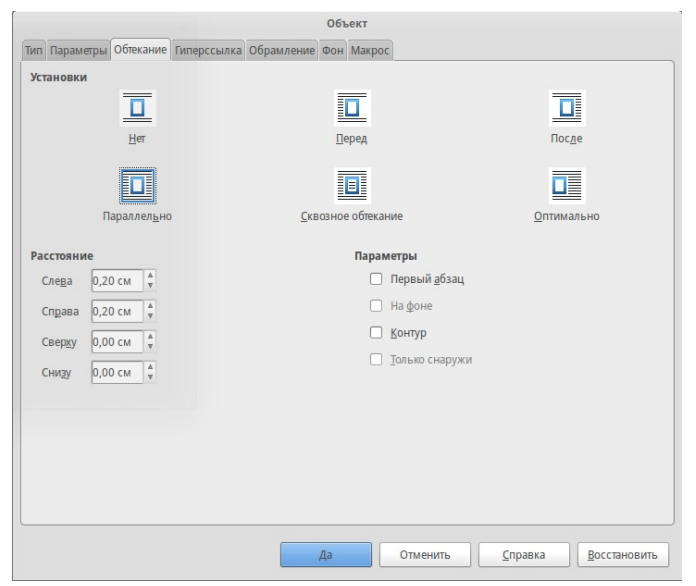

Рисунок 23 — Отступы и обтекание

#### Фон и обрамление

Фон и обрамление задаются в диалоговом окне «Объект» на соответствующих вкладках.

#### Нумерация

Автоматическая нумерация формул осуществляется с помощью функции «*Авmomeксm*»<sup>5</sup>. Для вставки автоматической нумерации в новой строке введите «*fn*» и нажмите клавишу «*F3*». Данное выражение будет заменено на пронумерованный шаблон формулы. Дважды щелкните по формуле левой кнопкой мыши, чтобы отредактировать её. С помощью перекрестных ссылок («*Вставка* → *Перекрестная ссылка*») можно ссылаться на формулу.

$$E = mc^2 \tag{1}$$

<sup>5</sup> Подробнее о функции «Автотекст» — <u>http://dmitrybowie.blogspot.ru/2014/09/libreoffice-writer.html</u>

# Примеры

#### Как набрать символ процента

Символ процента является служебным символом, поэтому для его набора необходимо использовать кавычки «''%''» — %.

#### Как набрать фигурные скобки

Фигурные скобки также являются служебным символом, для их набора используются команды *lbrace* и *rbrace*. Для набора больших скобок команды для их набора предваряются командами *left* и *right*, например, *left lbrace* и *right rbrace*.

Для набора одной открывающейся фигурной скобки вместо закрывающейся скобки обязательно набирается команда *right none*.

#### Принудительный разрыв строки в формуле

Для принудительного разрыва строки в формуле используется команда *newline*.

#### Символ пустого множества

В русскоязычной литературе символ пустого множества обозначается в виде перечеркнутого круга. В англоязычной литературе он обозначается в виде перечеркнутого нуля Ø. Поэтому для ввода символа пустого множества нужно использовать символ юникода — U+2205 (Ø). Просто скопируйте этот символ в Math.

#### Как набрать длинную дробь

Длина дроби зависит от длины выражения, заключайте выражения в фигурные скобки и дробь будет растягиваться автоматически.

$$\frac{a+b+c+d+e}{a} \qquad \frac{q+w+e+r+t+y+u+i+o+p+a+s+d}{v+g}$$

#### Знак «Исключающее ИЛИ»

Знак «Исключающее ИЛИ» набирается командой «oplus», например:

$$x_p = x_1 \oplus x_2 \oplus \ldots \oplus x_k$$

#### Верхний и нижний индекс одновременно у одного символа

Верхний и нижний индекс у одного символа набирается так: A\_1^2 —  $A_1^2$ , или A^2\_1 —  $A_1^2$ .

### Химические формулы

LibreOffice Math позволяет набирать и химические формулы.

| Onepamop | Отображение    | Команда                                       |
|----------|----------------|-----------------------------------------------|
| Молекулы | $H_2SO_4$      | H_2 SO_4 (пробел между элементами обязателен) |
| Изотопы  | $^{238}_{92}U$ | U lsub 92 lsup 238                            |
| Ионы     | $SO_{4}^{2-}$  | S0_4^{2-{}} или S0_4^{2"-"}                   |

Для набора обратимых реакций просто скопируйте символы «ас стандартного набора символов.

$$3H_2 + N_2 \rightleftharpoons 2NH_3$$

#### Прочие примеры

| Команды                                                                                                    | Отображение                                                                                              |
|----------------------------------------------------------------------------------------------------|----------------------------------------------------------------------------------------------------|
| <pre>ldline A rdline = func sup csub { ldline x&lt;=1 rdline, x&lt;&gt;0 } ldline Ax rdline over ldline x rdline</pre>  | $  A   = \sup_{\ x \le 1\ , x \ne 0} \frac{  Ax  }{  x  }$                                               |
| <pre>nroot{4}{nroot {3} {1 over 3+x^2} }</pre>                                                                          | $\sqrt[4]{\sqrt[3]{\frac{1}{3}+x^2}}$                                                                    |
| ldline R_ %alpha rdline =left ldline<br>matrix {sin %alpha # -cos %alpha ## cos<br>%alpha # sin %alpha} right rdline    | $  R_{\alpha}   = \begin{vmatrix} \sin \alpha & -\cos \alpha \\ \cos \alpha & \sin \alpha \end{vmatrix}$ |
| <pre>{partial over {partial t} x(t)}+a(x)= %lambda cdot F(x,t)</pre>                                                    | $\frac{\partial}{\partial t}x(t) + a(x) = \lambda \cdot F(x,t)$                                          |
| matrix{                                                                                                    | $a_{11} a_{12} \cdots a_{1m}$                                                                            |
| a_11                                                                                                    | $a_{21} a_{22} \cdots a_{2m}$                                                                            |
| a_21 # a_22 # dotsaxis # a_{"2m"} ##                                                                                    |                                                                                                    |
| <pre>dotsvert #dotsvert #dotsdown #dotsvert ## a_{"n1"} # a_{"n2"} # dotsaxis</pre>                                     | $a_{n1} a_{n2} \cdots a_{nm}$                                                                            |
| #a_{"nm"}}                                                                                                    |                                                                                                    |
| <pre>sqrt{1-x} = 1 - x over 2 - 1 over 2 x<sup>2</sup> over 4 - dotslow</pre>                                           | $\sqrt{1-x} = 1 - \frac{x}{2} - \frac{1}{2} \frac{x^2}{4} - \dots$                                       |
| <pre>t= size +6 int from {r_0} to {r_t} size -8 {dr over sqrt {2 over %mu [E_cm - V(r)] - l^2 over { %mu^2 r^2} }</pre> | $t = \int_{r_0}^{r_t} \frac{dr}{\sqrt{\frac{2}{\mu} [E_{cm} - V(r)] - \frac{l^2}{\mu^2 r^2}}}$           |

| <pre>left ( stack{n # k} right ) = fact n over {fact k cdot fact (n-k)}</pre>                           | $\binom{n}{k} = \frac{n!}{k! \cdot (n-k)!}$                                                                       |
|----------------------------------------------------------------------------------------------------|----------------------------------------------------------------------------------------------------|
| <pre>f(x) = left lbrace matrix {1# x in setZ ## 1 over x # x in setQ ##0 # x in setR } right none</pre> | $f(x) = \begin{cases} 1 & x \in \mathbb{Z} \\ \frac{1}{x} & x \in \mathbb{Q} \\ 0 & x \in \mathbb{R} \end{cases}$ |
| <pre>[a;a_0,a_1,a_2,dotslow ] = a+{1 over {a_0+1 over {a_1+{1 over {a_2+1 over dotslow}}}}</pre>        | $[a; a_{i} 2,] = a + \frac{1}{a_{0} + \frac{1}{a_{1} + \frac{1}{a_{2} + \frac{1}{\dots}}}}$                       |

# Справочная информация по математическим командам

| Onepamop                                  | Команда                    | Отображение |
|-------------------------------------------|----------------------------|-------------|
| Знак "+"                                  | +1                         | +1          |
| Знак ""                                   | -1                         | -1          |
| Знак "+/-"                                | +—1 <i>или</i> plusminus 1 | ±1 или ±1   |
| Знак "-/+"                                | —+1 <i>или</i> minusplus 1 | ∓1 или ∓1   |
| Сложение +                                | a + b                      | a+b         |
| Вычитание (–)                             | a — b                      | a-b         |
| Умножение (точка)                         | a cdot b                   | a·b         |
| Умножение (х)                             | a times b                  | a×b         |
| Умножение (*)                             | a * b                      | a*b         |
| Деление (дробь)                           | a over b                   | a<br>b      |
| Деление (обелюс)                          | a div b                    | a÷b         |
| Деление (косая черта)                     | a / b                      | a/b         |
| Конкатенация                              | a circ b                   | $a \circ b$ |
| Деление (длинная косая черта)             | a wideslash b              | a/<br>/b    |
| Длинная обратная косая черта              | a widebslash b             | b<br>a      |
| Логическое НЕ                             | neg a                      | $\neg a$    |
| Логическое И                              | a and b <i>или</i> a & b   | a∧b или a∧b |
| Логическое ИЛИ                            | aorb <i>или</i> а b        | a∨b или a∨b |
| Обратная косая черта                      | a bslash b                 | a∖b         |
| Сложение по модулю 2 (Исключающее<br>ИЛИ) | a oplus b                  | a⊕b         |
|                                           | a ominus b                 | a⊖b         |
| Тензорное произведение                    | a otimes b                 | a⊗b         |
|                                           | a odot b                   | a⊙b         |
|                                           | a odivide b                | a⊘b         |
| Настраиваемый унарный оператор            | uoper monOp b              | monOp b     |
| Настраиваемый бинарный оператор           | a boper monOp b            | a monOp b   |

## Унарные/бинарные операторы

#### Отношения

| Операция                                | Команда                   | Отображение                          |
|-----------------------------------------|---------------------------|--------------------------------------|
| Равно                                   | a = b                     | a=b                                  |
| Не равно                                | а <> b <i>или</i> а neq b | а≠b или а≠b                          |
| Меньше чем                              | а < b <i>или</i> а lt b   | a <b a<b<="" td="" или=""></b>       |
| Меньше чем или равно                    | a <= b<br>a leslant b     | a≤b<br>a≤b                           |
| Намного меньше                          | all b <i>или</i> a << b   | а≪b или а≪b                          |
| Больше чем                              | а > b <i>или</i> a gt b   | a>b или a>b                          |
| Больше чем или равно                    | a >= b<br>a geslant b     | a≥b<br>a≥b                           |
| Намного больше                          | aggb <i>или</i> а>>b      | а≫b или а≫b                          |
| Приблизительно                          | a approx b                | a≈b                                  |
| Подобно                                 | a sim b                   | a∼b                                  |
| Подобно или равно                       | a simeq b                 | a≃b                                  |
| Конгруэнтный                            | a equiv b                 | a≡b                                  |
| Пропорционально                         | a prop b                  | a∝b                                  |
| Параллельно                             | a parallel b              | a  b                                 |
| Ортогонально к                          | a ortho b                 | $a \bot b$                           |
| Делится                                 | a divides b               | alb                                  |
| Не делится                              | a ndivides b              | a∤b                                  |
| Относится к                             | a toward b                | a→b                                  |
| Стрелка влево                           | a dlarrow b               | a⇔b                                  |
| Двойная левая и правая стрелка ()       | a dlrarrow b              | a⇔b                                  |
| Стрелка вправо (импликация, следование) | a drarrow b               | a⇒b                                  |
| Предшествует                            | a prec b                  | a≺b                                  |
| Следует                                 | a succ b                  | a≻b                                  |
| Предшествует или равен                  | a preccurlyeq b           | a≼b                                  |
| Следует или равен                       | a succcurlyeq b           | a≽b                                  |
| Предшествует или подобен                | a precsim b               | a≾b                                  |
| Следует или подобен                     | a succsim b               | a≿b                                  |
| Не предшествует                         | a nprec b                 | a⊀b                                  |
| Не следует                              | a nsucc b                 | a⊁b                                  |
| Равно по определению                    | a def b                   | $a^{\scriptscriptstyle{	ext{def}}}b$ |
| Изображение из                          | a transl b                | a⊷b                                  |
| Происходит от                           | a transr b                | a⊶b                                  |

#### Операции над множествами

| Операция                          | Команда                    | Отображение  |
|-----------------------------------|----------------------------|--------------|
| Находится в                       | a in B                     | a∈B          |
| Находится не в                    | a notin B                  | a∉B          |
| Принадлежит                       | A owns b <i>или</i> A ni b | А∋b или А∋b  |
| Пересечение                       | A intersection B           | A∩B          |
| Объединение                       | A union B                  | $A \cup B$   |
| Разность                          | A setminus B               | A∖B          |
| Частное                           | A slash B                  | A/B          |
| Подмножество                      | A subset B                 | A⊂B          |
| Подмножество или равно            | A subseteq B               | A⊆B          |
| Надмножество                      | A supset B                 | A⊃B          |
| Надмножество или равно            | A supseteq B               | A⊇B          |
| Не подмножество                   | A nsubset B                | A⊄B          |
| Не подмножество или равно         | A nsubseteq B              | A⊈B          |
| Не надмножество                   | A nsupset B                | A⊅B          |
| Не надмножество или равно         | A nsupseteq B              | A⊉B          |
| Пустое множество <sup>6</sup>     | emptyset                   | Ø            |
| Бесконечное множество (алеф)      | aleph                      | х            |
| Множество натуральных чисел       | setN                       | IN           |
| Множествоцелых чисел              | setZ                       | $\mathbb{Z}$ |
| Множествоцелых рациональных чисел | setQ                       | Q            |
| Множествоцелых веществен чисел    | setR                       | IR           |
| Множествоцелых комплексных чисел  | setC                       | C            |

#### Функции

| Onepamop              | Команда     | Отображение    |
|-----------------------|-------------|----------------|
| Абсолютное значение   | abs{a}      | a              |
| Факториал             | fact{a}     | a!             |
| Квадратный корень     | sqrt{a}     | $\sqrt{a}$     |
| Корень степени п      | nroot{n}{a} | ∜ <u>a</u>     |
| Степень               | a^{b}       | a <sup>b</sup> |
| Экспонента            | func e^{a}  | e <sup>a</sup> |
| Натуральный логарифм  | ln(a)       | ln(a)          |
| Показательная функция | exp(a)      | $\exp(a)$      |

6 Символ пустого множества, подробнее смотрите в разделе «Ошибка: источник перекрёстной ссылки не найден».

| Onepamop                     | Команда   | Отображение                |
|------------------------------|-----------|----------------------------|
| Логарифм                     | log(a)    | $\log(a)$                  |
| Синус                        | sin(a)    | sin(a)                     |
| Косинус                      | cos(a)    | $\cos(a)$                  |
| Тангенс                      | tan(a)    | tan(a)                     |
| Котангенс                    | cot(a)    | $\cot(a)$                  |
| Гиперболический синус        | sinh(a)   | $\sinh(a)$                 |
| Гиперболический косинус      | cosh(a)   | $\cosh(a)$                 |
| Гиперболический тангенс      | tanh(a)   | tanh(a)                    |
| Гиперболический котангенс    | coth(a)   | coth(a)                    |
| Арксинус                     | arcsin(a) | $\arcsin(a)$               |
| Арккосинус                   | arccos(a) | $\arccos(a)$               |
| Арктангенс                   | arctan(a) | arctan( <i>a</i> )         |
| Арккотангенс                 | arccot(a) | $\operatorname{arccot}(a)$ |
| Гиперболический арксинус     | arsinh(a) | arsinh(a)                  |
| Гиперболический арккосинус   | arcosh(a) | $\operatorname{arcosh}(a)$ |
| Гиперболический арктангенс   | artanh(a) | $\operatorname{artanh}(a)$ |
| Гиперболический арккотангенс | arcoth(a) | $\operatorname{arcoth}(a)$ |

#### Скобки

| Оператор                                                        | Команда                            | Отображение                                 |
|-----------------------------------------------------------------|------------------------------------|---------------------------------------------|
| Скобки группировки элементов<br>(являются служебными символами) | {a}                                | a                                           |
| Круглые скобки                                                  | (a)                                | ( <b>a</b> )                                |
| Квадратные скобки                                               | [b]                                | [ <b>b</b> ]                                |
| Двойные квадратные скобки                                       | ldbracket c rdbracket              | [[ <i>c</i> ]]                              |
| Фигурные скобки                                                 | lbrace w rbrace                    | { <b>w</b> }                                |
| Угловые скобки                                                  | langle d rangle                    | $\langle d  angle$                          |
| Оператор скобка                                                 | langle a mline b rangle            | $\langle \pmb{a}   \pmb{b}  angle$          |
| Верхние квадратные скобки                                       | lceil a rceil                      | [a]                                         |
| Нижние квадратные скобки                                        | lfloor a rfloor                    | [a]                                         |
| Одиночные линии                                                 | lline a rline                      | a                                           |
| Двойные одиночные линии                                         | ldline a rdline                    | <i>a</i>                                    |
| Круглые масштабируемые скобки                                   | left ( stack{a # b # z} right<br>) | $\begin{pmatrix} a \\ b \\ z \end{pmatrix}$ |

<sup>\*</sup> Чтобы сделать любые скобки масштабируемыми добавляют слово "left" перед левой скобкой и "right" перед правой скобкой.

| Onepamop                                                                                                 | Команда                                      | Отображение                                      |
|----------------------------------------------------------------------------------------------------|----------------------------------------------|--------------------------------------------------|
| Квадратные масштабируемые<br>скобки                                                                      | left [ a over b right ]                      | $\left[\frac{a}{b}\right]$                       |
| Двойные квадратные<br>масштабируемые скобки                                                              | left ldbracket a over b right<br>rdbracket   | $\left[\frac{a}{b}\right]$                       |
| Фигурные масштабируемые скобки                                                                           | left lbrace a over b right<br>rbrace         | $\left\{ \frac{a}{b} \right\}$                   |
| Угловые масштабируемые скобки                                                                            | left langle a over b right<br>rangle         | $\left\langle \frac{a}{b} \right\rangle$         |
| Масштабируемый оператор скобка                                                                           | left langle a over b mline c<br>right rangle | $\left\langle \frac{a}{b} \right  c  ight angle$ |
| Масштабируемые верхние<br>квадратные скобки                                                              | left lceil a over b right<br>rceil           | $\left[\frac{a}{b}\right]$                       |
| Масштабируемые нижние<br>квадратные скобки                                                               | left lfloor a over b right<br>rfloor         | $\left\lfloor \frac{a}{b} \right\rfloor$         |
| Масштабируемые одиночные линии                                                                           | left lline a over b right<br>rline           | $\left \frac{a}{b}\right $                       |
| Масштабируемые двойные линии                                                                             | left ldline a over b right<br>rdline         | $\left \frac{a}{b}\right $                       |
| Непарные фигурные скобки<br>(добавляется <i>left</i> перед левой<br>скобкой и <i>rigth</i> перед правой) | left langle a over b right<br>rfloor         | $\left\langle \frac{a}{b} \right\rfloor$         |
| Одиночная скобка                                                                                         | left lbrace stack {a=2#b=3}<br>right none    | $ \begin{cases} a=2\\ b=3 \end{cases} $          |
| Верхняя масштабируемая фигурная<br>скобка                                                                | {the brace is above}<br>overbrace a          | the brace is above                               |
| Нижняя масштабируемая фигурная<br>скобка                                                                 | {the brace is below}<br>underbrace {f}       | the brace is below $t$                           |

# Атрибуты

| Операция                   | Команда  | Отображение |
|----------------------------|----------|-------------|
| Ударение (Акут)            | acute a  | á           |
| Обратное ударение (Гравис) | grave a  | à           |
| Перевернутый циркумфлекс   | check a  | ă           |
| Кратка (бревис)            | breve a  | ă           |
| Круг                       | circle a | å           |
| Точка                      | dot a    | à           |
| Двойная точка              | ddot a   | ä           |
| Тройная точка              | dddot a  | ä           |
| Линия над                  | bar a    | ā           |

| Операция                                                                    | Команда                        | Отображение |
|-----------------------------------------------------------------------------|--------------------------------|-------------|
| Векторная стрелка                                                           | vec a                          | ā           |
| Тильда                                                                      | tilde a                        | ã           |
| Циркумфлекс                                                                 | hat a                          | â           |
| Длинная векторная стрелка                                                   | widevec abc                    | abc         |
| Длинная тильда                                                              | widetilde abc                  | abc         |
| Длинный циркумфлекс                                                         | widehat abc                    | abc         |
| Верхнее подчеркивание                                                       | overline abc                   | abc         |
| Нижнее подчеркивание                                                        | underline abc                  | <u>abc</u>  |
| Зачеркивание                                                                | overstrike abc                 | acb         |
| Прозрачный (используется для получения<br>заполнения определенного размера) | phantom a                      |             |
| Полужирное начертание                                                       | bold a                         | а           |
| Убрать полужирное начертание                                                | nbold a                        | а           |
| Наклонное начертание <sup>7</sup>                                           | ital "a" <i>или</i> italic "a" | а или а     |
| Убрать наклонное начертание                                                 | nitalic a                      | a           |
| Размер шрифта (16 кегль)                                                    | size 16 qv                     | qv          |
| Размер шрифта (увеличить на 12 кеглей)                                      | size +12 qv                    | qv          |
| Размер шрифта (увеличить в 1,5 раза)                                        | size *1.5 qv                   | qv          |
| Следующий элемент шрифтом без засечек <sup>8</sup>                          | font sans qv                   | qv          |
| Следующий элемент шрифтом с засечками                                       | font serif qv                  | qv          |
| Следующий элемент моноширинным шрифтом                                      | font fixed qv                  | qv          |
| Сделать цвет последующего текста циан <sup>9</sup>                          | color cyan qv                  | qv          |
| Сделать цвет последующего текста желтый                                     | color yellow qv                | qv          |
| Сделать цвет последующего текста белый                                      | color white qv                 | qv          |
| Сделать цвет последующего текста зеленый                                    | color green qv                 | qv          |

<sup>7</sup> По умолчанию переменные набираются курсивом. Любой текст, набранный без кавычек и не являющийся командой, считается переменной.

<sup>8</sup> Есть три типа шрифтов: sans (без засечек), serif (с засечками), и fixed (моноширинный). Для изменения фактического шрифта, используемого для той или иной категории шрифтов и шрифтов, используемых для переменных (нецитируемый текст), чисел и функции, используйте: «Формат → Шрифты», подробнее в разделе «Шрифты».

<sup>9</sup> Для всех команд изменения цвета, цвет применяется только к тексту следующему немедленно после команды, пока не появится следующий пробел. Чтобы задать цвет большему количеству символов, размещайте текст, который Вы хотите выделить цветом в фигурных скобках.

| Операция                                                                     | Команда            | Отображение |
|------------------------------------------------------------------------------|--------------------|-------------|
| Сделать цвет последующего текста синий                                       | color blue qv      | qv          |
| Сделать цвет последующего текста красный                                     | color red qv       | qv          |
| Сделать цвет последующего текста чёрный                                      | color black qv     | qv          |
| Сделать цвет последующего текста маджента                                    | color magenta qv   | qv          |
| Сделать зеленым цветом и вернуться к<br>заданному по умолчанию черному цвету | color green X qv   | Xqv         |
| Используйте скобки, чтобы изменить цвет<br>более чем одного элемента         | color green {X qv} | Xqv         |

# Символов греческого алфавита

| %ALPHA      | А | %BETA    | В | %GAMMA    | Γ | %DELTA | Δ | %EPSILON  | Е |
|-------------|---|----------|---|-----------|---|--------|---|-----------|---|
| %ZETA       | Ζ | %ETA     | Н | %THETA    | Θ | %IOTA  | Ι | %КАРРА    | Κ |
| %LAMBDA     | Λ | %MU      | Μ | %NU       | N | %XI    | Ξ | %OMICRON  | 0 |
| %PI         | П | %RHO     | Р | %SIGMA    | Σ | %TAU   | Т | %UPSILON  | Y |
| %PHI        | Φ | %CHI     | Х | %PSI      | Ψ | %OMEGA | Ω |           |   |
| %alpha      | α | %beta    | β | %gamma    | γ | %delta | δ | %epsilon  | E |
| %varepsilon | ε | %zeta    | ζ | %eta      | η | %theta | θ | %vartheta | 9 |
| %iota       | ι | %kappa   | к | %lambda   | λ | %mu    | μ | %nu       | ν |
| %xi         | ξ | %omicron | 0 | %pi       | π | %varpi | ω | %rho      | ρ |
| %varrho     | 6 | %sigma   | σ | %varsigma | ς | %tau   | τ | %upsilon  | υ |
| %phi        | φ | %varphi  | φ | %chi      | χ | %psi   | ψ | %omega    | ω |

#### Специальные символы

| %perthousand | ‰        | %tendto              | <b>→</b> | %element          | E  |
|--------------|----------|----------------------|----------|-------------------|----|
| %noelement   | ∉        | %infinite            | $\infty$ | %angle            | \$ |
| %and         | $\wedge$ | %or                  | $\vee$   | %notequal         | ≠  |
| %identical   | ≡        | %strictlygreaterthan | $\gg$    | %strictlylessthan | «  |

# Прочие

| Операция                               | Команда                   | Отображение           |
|----------------------------------------|---------------------------|-----------------------|
| Бесконечность                          | infinity <i>или</i> infty | $\infty$ или $\infty$ |
| Часть                                  | partial                   | $\partial$            |
| Набла-оператор, оператор<br>Гамильтона | nabla                     | $\nabla$              |
| Существует                             | exists                    | Э                     |
| Не существует                          | notexists                 | ⊉                     |
| Для всех                               | forall                    | $\forall$             |

| Операция                 | Команда                    | Отображение |
|--------------------------|----------------------------|-------------|
| H bar                    | hbar                       | ħ           |
| Lambda bar               | lambdabar                  | λ           |
| Действительная часть     | re                         | R           |
| Мнимая часть             | im                         | 3           |
| р Вейерштрасса           | wp                         | $\wp$       |
| Обратная эпсилон         | backepsilon                | Э           |
| Стрелка влево            | leftarrow                  | <b>←</b>    |
| Стрелка вправо           | rightarrow                 | →           |
| Стрелка вверх            | uparrow                    | Ŷ           |
| Стрелка вниз             | downarrow                  | ¥           |
| Точки снизу              | dotslow                    |             |
| Точки посередине         | dotsaxis                   |             |
| Вертикальные точки       | dotsvert                   | :           |
| Точки по диагонали вверх | dotsup <i>или</i> dotsdiag | .∵ или .∵   |
| Точки по диагонали вниз  | dotsdown                   | ·           |

Дата публикации: 07 октября 2014 Электронная почта: <u>DmitryBowie@gmail.com</u> Блог: <u>http://DmitryBowie.blogspot.ru</u> Используемы гарнитуры: PT Sans, PT Serif, DejaVu Sans Mono

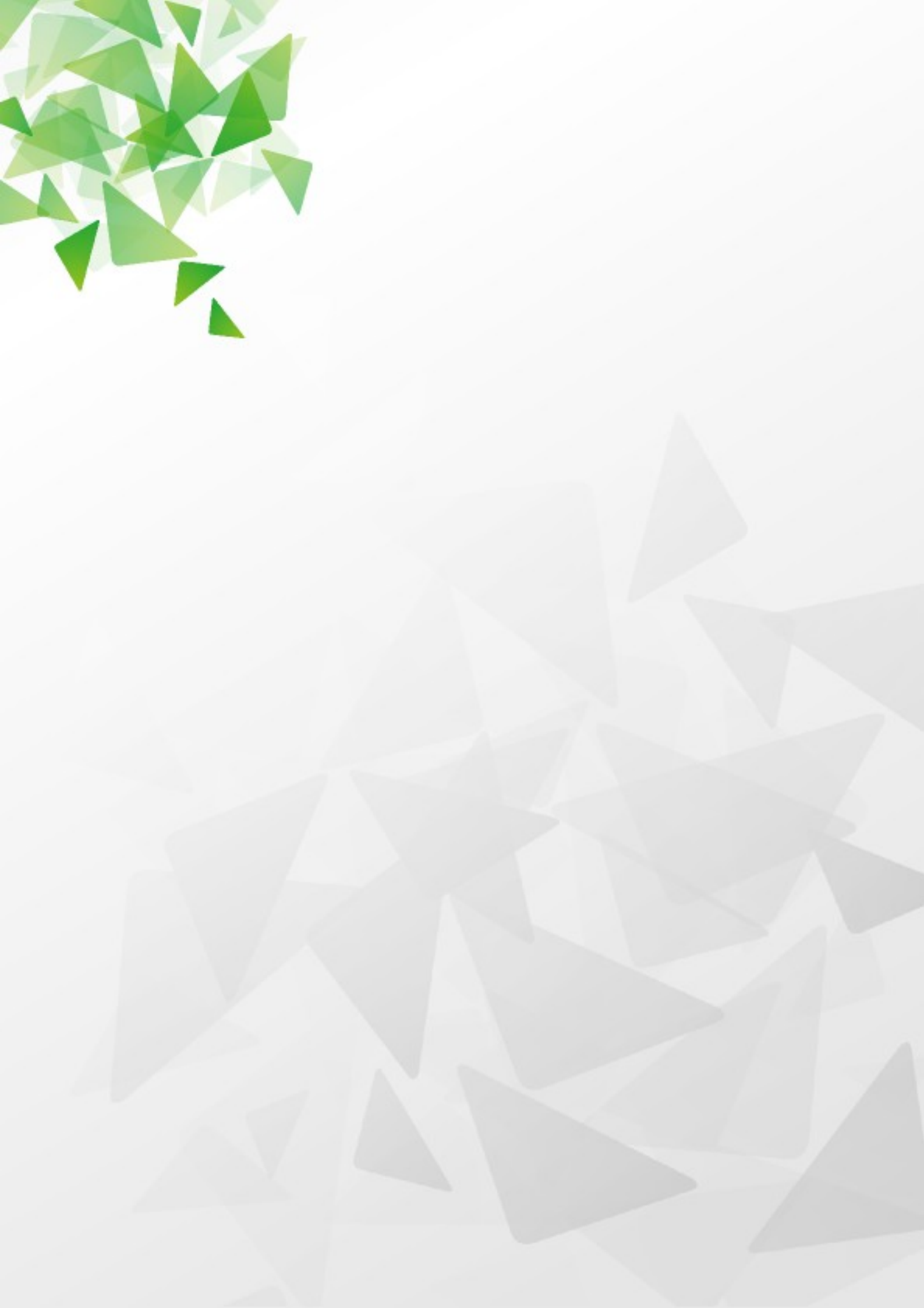